# PayPay決済操作説明【携帯電話編】

PayPayアプリをお使いの携帯電話でPayPay決済画面を操作する手順について説明します。

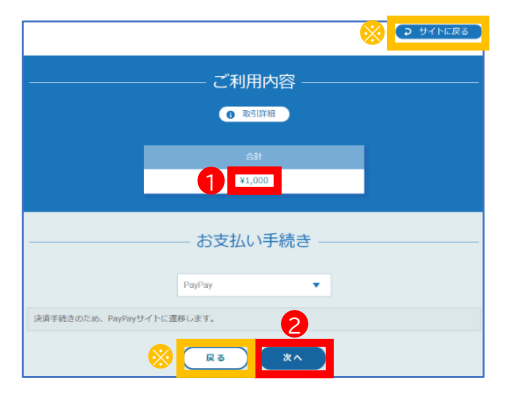

### 決済金額の確認

①受付確定後に表示される左の画面で決済金額 を確認します。

②【次へ】をタップします。

※【サイトに戻る】や【戻る】をタップすると、決済画面から受付 完了画面に移動します。決済を再開する場合は、受付完了画 面の【<u>再決済はこちらから</u>】をタップすると、左の画面に戻り ます。

|                         | •         |  |  |  |
|-------------------------|-----------|--|--|--|
| PayPayアプリで<br>この支払いを続ける | 3 アプリを開く  |  |  |  |
| PayPay                  | ログイン      |  |  |  |
| ④ 4:50以内に支払いを完了してください   |           |  |  |  |
| PayPayに登録した携帯電話         | 11号でログイン  |  |  |  |
| 登録済みの携帯電話番号             |           |  |  |  |
|                         | $\odot$   |  |  |  |
| パスワードをお忘れて              | きか?       |  |  |  |
| ログイン                    |           |  |  |  |
| 外部のアカウントでロ              | ワイン       |  |  |  |
| Y? Yahoo! JAPA          | N ID      |  |  |  |
| = >>>>>>>>              | イル・LINEMO |  |  |  |
| アカウントをお持ちでない墨           | 合新規登録     |  |  |  |

# ぐ 支払い内容 ス払い会課 (862) 1,000 円 1,000 円 1,000 円 1,000 円 1,000 円 1,000 円 1,000 円 1,000 円 1,000 円 1,000 円 1,000 円 2,000 円 1,000 円 1,000 円

次ページへ

### PayPayアプリを開く

③左の画面が表示されたら、【アプリを開く】を タップします。なお、PayPayアプリが自動で開い た場合は、次の「支払い」の手順にお進みください。

### 支払い

④左の画面が表示されたら、【支払う】をタップしま す。

| 前ページから           | 5 |                      |
|------------------|---|----------------------|
| -                |   |                      |
| 5.               |   | <ul> <li></li> </ul> |
| 1,000円<br>安払い完了  | 2 | me                   |
| ↓ 戸桃当<br>詳細を見る ~ |   |                      |
| PayPay STEP ©    |   |                      |
|                  |   |                      |
|                  | - | 0                    |

| 支払  | 41 | 、完  | 了 |
|-----|----|-----|---|
| ~ " | ~~ | ~ 0 |   |

⑤左の画面が表示されたら、支払い完了です。

## 支払い手続き完了

⑥左の画面が表示されたら、支払い手続きは 完了です。 【サイトに戻る】をクリックすると、受付完了画 面が表示されます。

|                 |               | ● サイトに戻る |
|-----------------|---------------|----------|
|                 | ――― ご利用内容 ――― |          |
|                 | ● 取功局学報       |          |
|                 | 611           |          |
|                 | ¥1,000        |          |
|                 | お支払い手続き       |          |
| お支払い手続きが完了しました。 |               |          |
|                 | РауРау        |          |
|                 |               |          |
|                 |               |          |
|                 | 6 711 100     |          |